# **Biuletyn techniczny**

# Eksport e-Deklaracji oraz import UPO

Data ostatniej aktualizacji: 02.01.2018

Eksport e-Deklaracji oraz import UPO

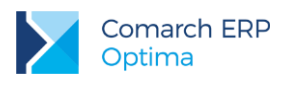

## Spis treści

| 1 | e-Deklaracje – informacje ogólne3                                             |
|---|-------------------------------------------------------------------------------|
| 2 | Eksport e-Deklaracji9                                                         |
| 3 | Odbieranie UPO15                                                              |
| 4 | Sprawdzanie pliku XML z deklaracją16                                          |
| 5 | Korekta deklaracji17                                                          |
| 6 | Comarch ERP Optima Biuro Rachunkowe - eksport e-Deklaracji<br>oraz import UPO |
| 7 | Najczęstsze komunikaty przy wysyłaniu e-Deklaracji21                          |
| 8 | Najczęstsze komunikaty błędów podczas walidacji i/lub przy odbiorze UPO22     |

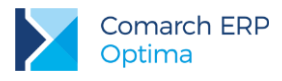

### 1 e-Deklaracje – informacje ogólne

Funkcjonalność **Comarch ERP Optima** umożliwiająca składanie deklaracji elektronicznych opiera się na modelu, w którym w pierwszym etapie tworzony jest plik XML zgodny ze schematem XSD opublikowanym przez Ministerstwo Finansów. Następnie tak wygenerowany plik Użytkownik podpisuje podpisem elektronicznym i przesyła na serwer Ministerstwa Finansów.

W programie **Comarch ERP Optima** jest możliwy eksport do systemu e-Deklaracje:

- deklaracji VAT-7, VAT-7K wraz z załącznikami: VAT-ZZ, VAT-ZT, VAT-ZD, ORD-ZU
- deklaracji VAT-9M wraz z załącznikami: ORD-ZU
- deklaracji VAT-27
- deklaracji VAT-UE wraz z załącznikami: VAT-UE/A, VAT-UE/B, VAT-UE/C
- deklaracji rocznej PIT-28 wraz z załącznikami: PIT-28/A, PIT-28/B, PIT/O, PIT/D, PIT-2K, ORD-ZU
- deklaracji rocznej PIT-36 wraz z załącznikami: PIT/B, PIT/O, PIT/D, PIT-2K, PIT/ZG, PIT/Z, PIT/BR, ORD-ZU
- deklaracji rocznej PIT-36L wraz z załącznikami: PIT/B, PIT/ZG, PIT/Z, PIT/BR, ORD-ZU
- deklaracji rocznej PIT-37 wraz z załącznikami: PIT/O, PIT/D, PIT-2K, ORD-ZU
- deklaracji rocznej CIT-8 wraz z załącznikami: CIT-8/O, CIT-D, CIT-ST, CIT-ST/A, CIT-BR, ORD-ZU
- deklaracji rocznych PIT-11 wraz z załącznikiem PIT-R, IFT-1R, PIT-8C
- deklaracji rocznych **PIT-4R**, **PIT-8AR**

oraz ich korekt.

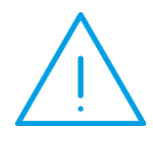

Uwaga: W związku z likwidacją od stycznia 2017 r. deklaracji VAT-7D, Użytkownik nadal ma możliwość wyliczenia oraz eksportu do systemu e-Deklaracji korekt deklaracji VAT-7D wraz z załącznikami VAT-ZZ, VAT-ZT, NAD-ZP, VAT-ZD, ORD-ZU za okres rozliczeniowy wcześniejszy niż styczeń 2017 r.

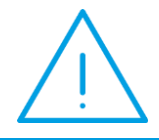

**Uwaga:** W związku z likwidacją od stycznia 2018 r. deklaracji **PIT-40**, Użytkownik nadal ma możliwość wyliczenia oraz eksportu do systemu e-Deklaracji korekt deklaracji **PIT-40** wraz z załącznikiem **PIT-R** za okres rozliczeniowy wcześniejszy niż styczeń 2017 r.

Aby wysłać e-Deklarację z programu Comarch ERP Optima należy:

#### 1. Dysponować podpisem elektronicznym.

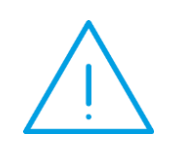

**Uwaga:** Podczas wysyłania e-Deklaracji w imieniu innego podatnika (płatnika) należy posiadać podpis z ważnym upoważnieniem. Wymagane jest zatem wcześniejsze złożenie, we właściwym urzędzie skarbowym w formie papierowej formularza **UPL-1** (pełnomocnictwo do podpisywania deklaracji składanej za pomocą środków komunikacji elektronicznej).

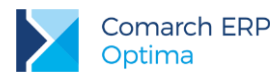

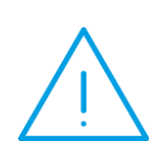

Uwaga: W przypadku podatników będących osobami fizycznymi, deklaracje można również składać elektronicznie bez konieczności stosowania bezpiecznego podpisu elektronicznego weryfikowanego za pomocą ważnego kwalifikowanego certyfikatu. Podpis niekwalifikowany może być wykorzystywany przy następujących formularzach dokumentów: VAT-7, VAT-7K, VAT-9M, VAT-27, VAT-UE, PIT-36, PIT-36L, PIT-37, PIT-28, PIT-11, PIT-8C, IFT-1R, PIT-4R, PIT-8AR.

#### 2. Wskazać katalog przechowywania plików xml.

W menu *System/ Konfiguracja/ Stanowisko/ Ogólne/ e-Deklaracje* w polu: **"Katalog przechowywania plików wymiany:**" należy wskazać katalog, w którym mają być zapisane pliki xml. Podczas wysyłania e-Deklaracji tworzony jest katalog o nazwie takiej jak nazwa bazy danych, a następnie podkatalog o nazwie RokMiesiąc deklaracji i w nim są umieszczane pliki z deklaracją oraz odebrane UPO (Urzędowe Poświadczenie Odbioru).

#### 3. Sprawdzić adres usługi Web Service e-Deklaracje.

Adres usługi serwisu jest zapisany z poziomu *System/ Konfiguracja/ Program /Ogólne/ e-Deklaracje / JPK*, powinien być: <u>https://bramka.e-deklaracje.mf.gov.pl/</u>

#### 4. Uzupełnić listę Urzędów Skarbowych wraz z kodami urzędów.

W menu *Ogólne/ Inne/ Urzędy* – znajduje się lista urzędów. Na formularzu urzędu skarbowego należy wpisać dane adresowe oraz niezbędny do wysyłania e-Deklaracji kod Urzędu Skarbowego.

Lista kodów Urzędów Skarbowych dostępna jest np. na stronie Ministerstwa Finansów pod linkiem: <u>http://www.finanse.mf.gov.pl/documents/766655/1198699/KodyUrzedowSkarbowych\_v3-0.xsd</u>

## 5. **Poprawnie wypełnić wymagane dane adresowe i identyfikacyjne oraz wyliczyć i zablokować deklarację.**

#### Obowiązkowe jest uzupełnienie poniższych pól:

 dane i adres podatnika (System/ Konfiguracja/ Firma/ Dane firmy/ PIT-28; PIT-36, PIT-36L; PIT-4R, CIT-8, ZUS DRA; VAT, AKC-WW):

Jeśli podatnikiem jest osoba fizyczna:

- 1. Numer NIP podatnika
- 2. Pierwsze imię oraz nazwisko podatnika
- 3. Data urodzenia
- Adres podatnika, pola: Województwo, Powiat, Gmina, Numer domu, Miejscowość, Kod pocztowy, Poczta (dane adresowe są wymagane tylko dla deklaracji wyliczanych na formularzach starszych niż VAT-7(14), VAT-7D(5), VAT-7K(8)).

Jeżeli podatnikiem jest osoba prawna:

- 1. Numer NIP podatnika
- 2. REGON (z poziomu System/ Konfiguracja/ Firma/ Dane firmy/ Pieczątka firmy)
- 3. Pełna nazwa
- Adres siedziby: Województwo, Powiat, Gmina, Numer domu, Miejscowość, Kod pocztowy, Poczta (dane adresowe są wymagane tylko dla deklaracji wyliczanych na formularzach starszych niż VAT-7(14), VAT-7D(5), VAT-7K(8)).
- urzędy skarbowe z wypełnionymi kodami (z poziomu System/ Konfiguracja/ Firma/ Dane firmy/ Deklaracje)

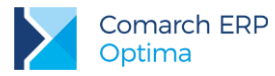

#### Ponadto w przypadku:

#### Deklaracji VAT-7:

 Jeżeli wysyłana jest korekta deklaracji – na zakładce ORD-ZU można uzupełnić uzasadnienie przyczyny złożenia korekty

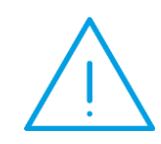

**Uwaga:** Od wersji 2016.1.1 Comarch ERP Optima na korektach deklaracji składanych od 01.01.2016 wyłączono konieczność składania załącznika ORD-ZU, jego uzupełnienie nie jest już konieczne do zatwierdzenia deklaracji i wysłania jej drogą elektroniczną

- Jeżeli w sekcji "Informacja o załącznikach" jest zaznaczony wniosek o zwrot podatku na zakładce VAT-ZZ należy uzupełnić Uzasadnienie wniosku (w przypadku zwrotu podatku wniosek ten zaznacza się automatycznie, brak wymogu jego złożenia wymaga ręcznego wskazania wariantu NIE w sekcji G deklaracji VAT-7)
- Jeżeli w sekcji "Informacja o załącznikach" jest zaznaczony wniosek o przyspieszenie terminu zwrotu - na zakładce VAT-ZT należy uzupełnić Uzasadnienie wniosku
- Jeżeli w sekcji "Informacja o załącznikach" jest zaznaczony wniosek o zaliczenie nadpłaty na poczet przyszłych zobowiązań podatkowych – na zakładce NAD-ZP należy uzupełnić Uzasadnienie wniosku

#### Deklaracji PIT-11, PIT-8C:

- Na formularzu danych kadrowych pracownika:
- 1. PESEL, Data urodzenia
- 2. Pełne dane adresowe pracownika (Województwo, Powiat, Gmina, Numer domu, Miejscowość, Kod pocztowy, Poczta)
- 3. Urząd skarbowy pracownika (z wypełnionym kodem urzędu)
- Jeżeli wysyłana jest korekta deklaracji na zakładce ORD-ZU należy uzupełnić przyczynę złożenia korekty

#### Deklaracji IFT-1R/IFT-1:

- Na formularzu danych kadrowych:
- NIP numer NIP można wpisać na formularzu danych kadrowych na zakładce 1 Ogólne. Inny identyfikator można wpisać na zakładce 2 Nr. ident. /Podatki po wcześniejszym zaznaczeniu parametru Ograniczony obowiązek podatkowy (nierezydent) w sekcji Rodzaj numeru indentyfikacyjnego. Inny identyfikator można wpisać również bezpośrednio na formularzu deklaracji IFT
- 2. Miejscowość
- 3. Kod kraju
- 4. Miejsce urodzenia
- Jeżeli wysyłana jest korekta deklaracji na zakładce ORD-ZU należy uzupełnić przyczynę złożenia korekty

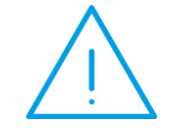

**Uwaga:** Od wersji 2015.0.1 Comarch ERP Optima konieczne jest przed naliczeniem deklaracji uzupełnienie pola **Kod kraju** w adresach tych pracowników, dla których będą liczone deklaracje IFT-1/IFT-1R i wysyłane elektronicznie do systemu e-Deklaracje.

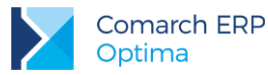

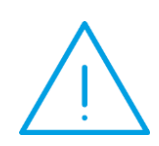

Uwaga: W przypadku pracowników, którzy mają kilka zapisów historycznych związanych z aktualizacją danych – po zaznaczeniu pracownika na liście w Kadrach należy kliknąć w menu górnym w ikonę 'Zapisy historyczne', otworzyć/wyedytować zapis/formularz aktualny na koniec roku za który generowana jest deklaracja i uzupełnić wymagane dane a następnie ponownie przeliczyć deklarację.

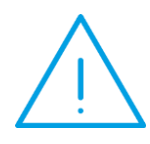

**Uwaga:** Numer NIP nie jest już obowiązkowym identyfikatorem w przypadku pracowników. Na formularzu pracownika na zakładce 'Nr ident./podatki' został dodany parametr **NIP zamiast PESEL na deklaracji PIT** (domyślnie nie zaznaczony) – co oznacza, że program wykazuje obecnie na deklaracji numer PESEL, jeżeli jednak (w przypadku osób prowadzących działalność) na deklaracji powinien się pojawić numer NIP – należy ten parametr zaznaczyć.

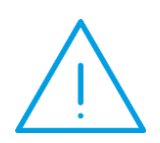

Uwaga: Na deklaracji może być wykazany adres zamieszkania lub adres zameldowania danego pracownika. Odpowiada za to parametr na formularzu pracownika na zakładce 'Nr ident./podatki' Adres zamieszkania zamiast adresu zameldowania na deklaracji PIT – zaznaczenie parametru powoduje wstawienie na deklaracjach PIT adresu zamieszkania pracownika. W przeciwnym przypadku (domyślne ustawienie) na deklaracjach pojawia się adres zameldowania.

#### Deklaracji PIT-36, PIT-36L:

- Na formularzu danych kadrowych właściciela/wspólnika
- 1. NIP
- 2. Data urodzenia
- 3. Adres podatnika: Województwo, Powiat, Gmina, Numer domu, Miejscowość, Kod pocztowy, Poczta (dane adresowe wymagane są tylko dla PIT-36)
- Pola liczbowe powiązane z opisem wymagają łącznego uzupełnienia, aby deklaracja została wysłana do systemu e-Deklaracje (np. Straty z lat ubiegłych - uwzględniając kwotę straty na PIT-36/PIT-36L należy uzupełnić również jej źródło).
- Jeżeli wysyłana jest korekta deklaracji na zakładce ORD-ZU można uzupełnić przyczyny złożenia korekty
- Jeżeli jest załącznik PIT/B na formularzu muszą być uzupełnione odpowiednio: Rodzaj działalności, Miejsce prowadzenia działalności, Nazwa spółki
- W przypadku rozliczenia PIT-36 wspólnie z małżonkiem:
- 1. NIP/ PESEL małżonka
- 2. Imię i nazwisko małżonka
- 3. Data urodzenia
- 4. Adres: Województwo, Powiat, Gmina, Numer domu, Miejscowość, Kod pocztowy, Poczta

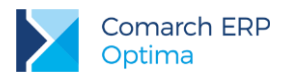

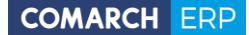

#### Deklaracji PIT-37:

- Dane podatnika oraz małżonka w przypadku wspólnego rozliczenia na PIT-37:
- 1. NIP/ PESEL
- 2. Imię i nazwisko
- 3. Data urodzenia
- 4. Adres: Województwo, Powiat, Gmina, Numer domu, Miejscowość, Kod pocztowy, Poczta
- Jeżeli wysyłana jest korekta deklaracji na zakładce ORD-ZU można uzupełnić przyczyny złożenia korekty

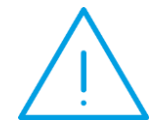

Uwaga: Deklaracja PIT-37 dostępna jest w programie od wersji 2016.1.1, jeżeli w Konfiguracji/ Firma/ Dane firmy/ Deklaracje zaznaczono parametr PIT-37 oraz pobrano moduł Księga Handlowa lub Księga Handlowa Plus lub Księga Podatkowa. Typ deklaracji dostępny jest dla wszystkich rodzajów księgowości. Kwoty na deklaracji PIT-37 Użytkownik powinien uzupełnić ręcznie, nie są one pobierane z żadnego miejsca w programie. Dla deklaracji PIT-37 nie są generowane płatności w Preliminarzu płatności.

#### Deklaracji PIT-28:

- Na formularzu danych kadrowych właściciela/wspólnika
- 1. NIP
- 2. Data urodzenia
- 3. Adres podatnika: Województwo, Powiat, Gmina, Numer domu, Miejscowość, Kod pocztowy, Poczta (dane adresowe wymagane są tylko dla PIT-28)
- Jeżeli wysyłana jest korekta deklaracji na zakładce ORD-ZU można uzupełnić przyczyny złożenia korekty
- Jeżeli jest załącznik PIT-28/A na formularzu muszą być uzupełnione odpowiednio: Rodzaj i Miejsce prowadzenia działalności. W przypadku PIT-28/B wymaganymi polami są: Nazwa pełna spółki oraz Identyfikator podatkowy NIP spółki

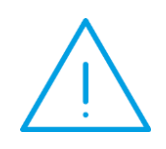

**Uwaga:** W celu sprawdzenia, które pola są wymagane do uzupełnienia na generowanej deklaracji PIT lub VAT należy wejść na stronę Ministerstwa Finansów, gdzie są dostępne zarówno formularze interaktywne jak i struktura dokumentów XML:

http://www.finanse.mf.gov.pl/systemy-informatyczne/e-deklaracje/formularze.

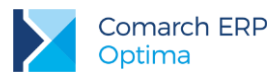

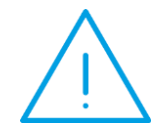

**Uwaga:** Od wersji 2016.0.1 **Comarch ERP Optima** udostępniono możliwość walidacji poprawności wysyłanych e-Deklaracji. Działanie funkcji zależne jest od parametru dostępnego w menu *System/ Konfiguracja/ Program/ Ogólne/ e-Deklaracje / JPK* **Sprawdzaj poprawność e-Deklaracji przed wysłaniem** (domyślnie zaznaczony).

Podczas wysyłki deklaracji drogą elektroniczną następuje porównanie wysyłanego dokumentu ze schematem dokumentu elektronicznego, który udostępnia Ministerstwo Finansów. Weryfikacja odbywa się po kliknięciu na ikonę Wyślij deklarację do systemu e-Deklaracje. Deklaracja zweryfikowana jako niezgodna ze schematem nie będzie wysłana. Weryfikowana jest kompletność zarówno danych automatycznie pobieranych na deklarację (np. danych adresowych firmy bądź właściciela/pracownika), jak i wprowadzanych bezpośrednio na formularzu deklaracji.

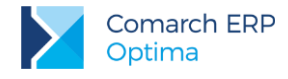

### 2 Eksport e-Deklaracji

Do systemu e-Deklaracji można wysłać deklaracje, które zostały wcześniej zablokowane przed zmianami i widnieją na liście w kolorze czarnym (w tym celu należy otworzyć formularz deklaracji i zaznaczyć 'Zablokuj deklarację przed zmianami'). Aby wysłać zatwierdzoną deklarację należy kliknąć na ikonę *Wyślij deklarację do systemu* 

e-Deklaracje

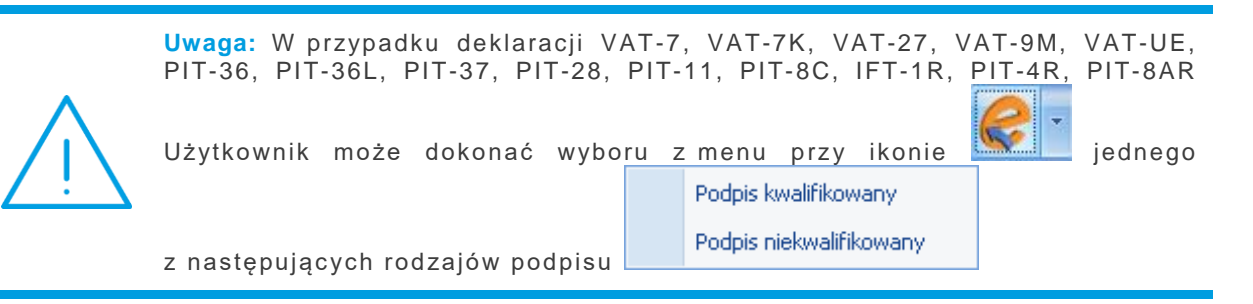

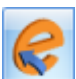

Po wciśnięciu ikony **volucie w skazywał jakie czynności** są wykonywane:

- 1. Przygotowanie deklaracji
- Walidacja e-Deklaracji (porównanie wysyłanej deklaracji ze schematem dokumentu elektronicznego, który udostępnia Ministerstwo Finansów. Podczas pierwszej wysyłki deklaracji po każdorazowym uruchomieniu programu następuje sprawdzenie i pobranie aktualizacji schem e-Deklaracji z serwera COMARCH)

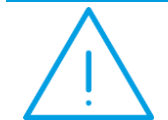

**Uwaga:** Jeżeli weryfikacja nie powiedzie się z powodu błędów istniejących na deklaracji należy: odblokować deklarację, uzupełnić/poprawić dane, a następnie przeliczyć i wyeksportować ją ponownie.

- 3. Podpisanie deklaracji w przypadku podpisu kwalifikowanego pojawi się okno z listą dostępnych i jednocześnie ważnych certyfikatów (certyfikat musi być zarejestrowany w systemie, aby pojawił się w oknie wyboru), następnie pojawi się okno komponentu do podpisywania, w którym będzie należało podać PIN
- 4. Wysłanie deklaracji
- 5. Odebranie statusu deklaracji zwykle będzie to komunikat "Dokument w trakcie przetwarzania, sprawdź wynik następnej weryfikacji dokumentu"

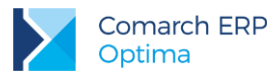

Po poprawnym zakończeniu eksportu, w logu z przebiegu eksportu będą następujące informacje:

| 🔊 Wysyłanie deklaracji                                                                                                    |                                                                                     | - = x    |
|----------------------------------------------------------------------------------------------------|-------------------------------------------------------------------------------------|----------|
| Operacja zakończona                                                                                                    | Czas operacji:                                                                      | 00:00:06 |
| Pokaż wszystko                                                                                                    | Ilość informacji:                                                                   | 4        |
| Pokaż tylko ostrzeżenia i błędy                                                                                                    | Ilość ostrzeżeń:                                                                    | 0        |
| <ul> <li>Pokaz tylko ostrzezenia</li> <li>Pokaż tylko błędy</li> </ul>                                                                                                    | Ilość błędów:                                                                       | 0        |
| Zdarzenia         ✓ Wysyłanie deklaracji: czas wykonania: 00:00:06, błędów: 0, ostrze         ✓ Przygotowanie deklaracji [VAT7]         ✓ Walidacja e-deklaracji: czas wykonania: 00:00:03, błędów: 0, o         ✓ Podpisanie deklaracji         ✓ Wysłanie podpisanej deklaracji do serwera         ✓ Status deklaracji: Dokument w trakcie przetwarzania, sprawdź dokumentu | eżeń: 0, informacji: 4<br>ostrzeżeń: 0, informacji: 0<br>wynik następnej weryfikacj | ji       |

Rys 1. Log z przebiegu operacji – wysyłanie deklaracji

Na liście deklaracji, w kolumnie *e-Deklaracje*, pojawi się status "*Wysłano/Nie odebrano UPO*", a w kolumnie *Data wysłania* pojawi się data wysłania deklaracji.

Na formularzu deklaracji dostępna jest zakładka *e-Deklaracje*, w której znajdują się szczegółowe informacje (do odczytu) o statusie deklaracji, dacie i godzinie wysłania/odebrania oraz dane osoby, która te zmiany wykonała.

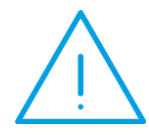

**Uwaga:** Jeżeli podczas wysyłki najnowszych wersji formularzy deklaracji do systemu e-Deklaracje pojawi się podczas weryfikacji komunikat o treści: *Nie udało się zwalidować e-deklaracji z powodu błędów. Brak schematu dokumentu elektronicznego na stronach e-PUAP. Poprawność deklaracji zostanie sprawdzona podczas odbioru UPO. [-2146232832],* to świadczyć o przejściowych problemach z dostępem do serwera e-Deklaracji. Należy w takim wypadku wstrzymać się z wysyłką deklaracji i ponowić próbę za jakiś czas. Jeżeli Użytkownik zdecyduje się na wysyłkę, powinien od razu spróbować pobrać UPO, aby mieć pewność poprawności wysłanej deklaracji.

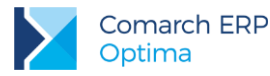

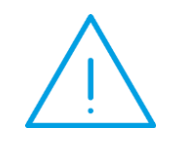

Uwaga: W sytuacji, gdy weryfikacja e-Deklaracji nie nastąpi podczas wysyłki, wówczas po wysłaniu deklaracji należy odebrać UPO. Jeżeli serwer Ministerstwa Finansów podczas odbierania UPO zgłosi błąd w deklaracji, wówczas można cofnąć deklarację do bufora (prawy przycisk myszy - "Odblokuj deklarację") i po wprowadzeniu zmian ponowne ją wysłać.

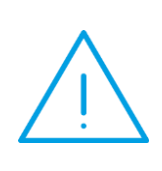

Uwaga: Od wersji 2015.1.1 dostępny jest mechanizm automatycznego pobierania aktualizacji umożliwiających wysyłanie deklaracji drogą elektroniczną w przypadku, gdy w czasie udostępnienia wersji nie był znany schemat dokumentu elektronicznego. Przy pierwszej wysyłce w danej sesji pracy następuje łączenie się z serwerem Comarch i sprawdzanie, czy aktualizacja jest dostępna. Jeżeli tak, zostanie ona pobrana. Funkcja jest dostępna tylko dla programów na gwarancji.

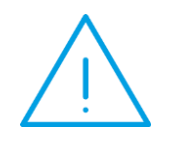

Uwaga: W związku ze zmianą na serwerze Ministerstwa Finansów stosowanego do uwierzytelniania protokołu TLS (Transport Layer Security) do wersji 1.2, od wersji 2017.2.1 umożliwiono obsługę tego protokołu podczas wysyłki deklaracji drogą elektroniczną z programu Comarch ERP Optima. Wiąże się to z koniecznością zainstalowania na stanowisku komponentu .NET Framework w wersji co najmniej 4.5.

#### Deklaracja PIT-36

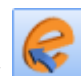

Naciśnięcie ikony Wyślij deklarację do systemu e-Deklaracje, aktywnej na zatwierdzonym formularzu PIT-36, rozpoczyna eksport deklaracji do systemu e-Deklaracje.

 $\bigwedge$ 

Uwaga: Do systemu e-Deklaracje można wysłać deklarację PIT-36 wraz z załącznikami: PIT/B, PIT/O, PIT/D, PIT-2K, PIT/ZG, PIT/Z, PIT/BR, ORD-ZU. Nie są przesyłane pozostałe załączniki wymienione w sekcji "Informacje o załącznikach". Jeżeli istnieje potrzeba wypełnienia któregoś z tych załączników należy złożyć deklarację poprzez stronę systemu e-Deklaracje lub w formie papierowej.

#### Deklaracja PIT-36L

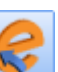

Naciśnięcie ikony Wyślij deklarację do systemu e-Deklaracje, aktywnej na zatwierdzonym formularzu PIT-36L, rozpoczyna eksport deklaracji do systemu e-Deklaracje.

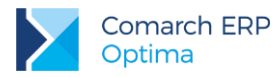

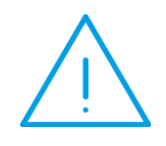

Uwaga: Do systemu e-Deklaracje można wysłać deklarację PIT-36L wraz z załącznikami: PIT/B, PIT/ZG, PIT/Z, PIT/BR, ORD-ZU. Jeżeli istnieje potrzeba wypełnienia dodatkowo Sprawozdania o realizacji uznanej metody ustalania ceny transakcyjnej (SPR/MT) należy złożyć deklarację poprzez stronę systemu e-Deklaracje lub w formie papierowej.

#### Deklaracja PIT-37

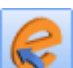

Naciśnięcie ikony *Wyślij deklarację do systemu e-Deklaracje*, aktywnej na zatwierdzonym formularzu PIT-37, rozpoczyna eksport deklaracji do systemu e-Deklaracje.

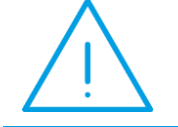

Uwaga: Do systemu e-Deklaracje można wysłać deklarację PIT-37 wraz z załącznikami: PIT/O, PIT/D, PIT-2K, ORD-ZU. Jeżeli istnieje potrzeba wypełnienia Certyfikatu rezydencji należy złożyć deklarację w formie papierowej.

#### Deklaracja PIT-28

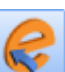

Naciśnięcie ikony Wyślij deklarację do systemu e-Deklaracje, aktywnej na zatwierdzonym formularzu PIT-28, rozpoczyna eksport deklaracji do systemu e-Deklaracje.

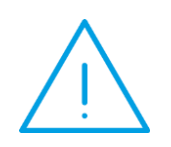

Uwaga: Do systemu e-Deklaracje można wysłać deklarację PIT-28 wraz z załącznikami: PIT-28/A, PIT-28/B, PIT/O, PIT/D, PIT-2K, ORD-ZU. Jeżeli istnieje potrzeba wypełnienia dodatkowo Sprawozdania o realizacji uznanej metody ustalania ceny transakcyjnej (SPR/MT) należy złożyć deklarację poprzez stronę systemu e-Deklaracje lub w formie papierowej.

#### Deklaracja CIT-8

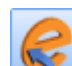

Naciśnięcie ikony Wyślij deklarację do systemu e-Deklaracje, aktywnej na zatwierdzonym formularzu CIT-8, rozpoczyna eksport deklaracji do systemu e-Deklaracje.

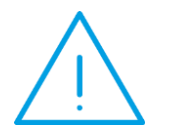

**Uwaga:** Od 1 stycznia 2015 r. zeznanie podatkowe CIT-8 składa się urzędom skarbowym wyłącznie za pomocą środków komunikacji elektronicznej.

Do systemu e-Deklaracje można wysłać deklarację CIT-8 wraz z załącznikami CIT-8/O, CIT-D, CIT-ST, CIT-ST/A, CIT-BR, ORD-ZU. Jeżeli istnieje potrzeba dołączenia innych załączników należy przesłać deklarację ze strony systemu e-Deklaracje.

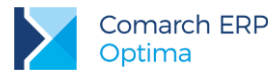

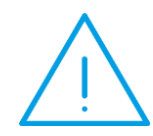

**Uwaga:** Od wersji 2018.0.1 Comarch ERP Optima udostępniono możliwość seryjnego naliczania/zatwierdzania **uproszczonych zaliczek** na podatek dochodowy od osób prawnych **CIT-8**.

W zależności czy na formularzu okresu obrachunkowego w Konfiguracji/ Firma/ Księgowość/ Okresy obrachunkowe zaznaczony zostanie parametr Zaliczki uproszczone na CIT, w programie wyliczone zostaną zaliczki uproszczone bądź zwykłe.

#### Deklaracja PIT-4R

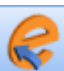

Naciśnięcie ikony Wyślij deklarację do systemu e-Deklaracje, aktywnej na zablokowanym formularzu PIT-4R, rozpoczyna eksport deklaracji do systemu e-Deklaracje.

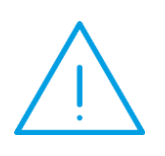

Uwaga: Od 2007 roku Płatnik nie składa deklaracji PIT -4, ale zobowiązany jest do comiesięcznej wpłaty zaliczki na podatek dochodowy. W celu ustalenia kwoty zaliczki podatku do odprowadzenia do Urzędu Skarbowego należy naliczać co miesiąc deklarację PIT-4 (wersja 18). Na podstawie tych miesięcznych zaliczek można przygotować deklarację roczną PIT -4R.

#### Deklaracja PIT-8AR

Z poziomu Płace i Kadry / Podatek na PIT-8AR dostępna jest 'Lista podatku na PIT-8AR' z naliczonymi zaliczkami za każdy miesiąc, na podstawie których można przygotować deklarację roczną PIT-8AR (wybierając

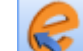

z menu dostępnych opcji przy przycisku 'plusa'). Naciśnięcie przycisku Wyślij deklarację do systemu e-Deklaracje, aktywnego na zablokowanym formularzu PIT-8AR, rozpoczyna eksport deklaracji do systemu e-Deklaracje.

#### Servjne e-Deklaracje PIT-11/PIT-40/PIT-8C/ IFT-1/IFT-R

Z poziomu Płace i Kadry / Deklaracje PIT pracowników otwiera się okno z listą pracowników, dla których obliczono PIT. Domyślnie wyświetlana jest lista deklaracji PIT-11, z możliwością zmiany w filtrze (pole Lista

deklaracji) na PIT-40/PIT-8C/IFT-1R/IFT-1. Zaznaczenie pracowników i naciśnięcie przycisku **powoduje** seryjne zablokowanie deklaracji, niezbędne w celu wysłania deklaracji. Zaznaczając pracowników, dla których

deklaracje mają być wysłane i naciśnięcie przycisku Wyślij deklarację do systemu e-Deklaracje (dla zablokowanych formularzy), rozpoczyna eksport deklaracji.

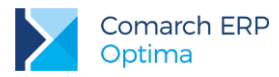

**Uwaga:** Od 1 stycznia 2015 r. każdy płatnik, mający obowiązek sporządzenia informacji lub rocznego obliczenia podatku <u>dla więcej</u> niż pięciu podatników (osób fizycznych), lub gdy informacje te są składane w ich imieniu przez biuro rachunkowe - zobowiązany jest do wysyłania formularzy deklaracji podatkowych do urzędu skarbowego wyłącznie w formie elektronicznej.

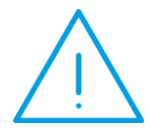

Dokumenty, których dotyczy zmiana. Informacje PIT-8C, PIT-11, PIT-R, IFT-1/IFT-1R, IFT-3/IFT-3R, deklaracje PIT-4R, PIT-8AR oraz roczne obliczenie podatku PIT-40.

Formę tradycyjną składania ww. dokumentów (za wyjątkiem IFT-3/IFT-3R) stosować mogą jedynie płatnicy, którzy są obowiązani sporządzić informacje lub roczne obliczenie podatku za dany rok <u>dla nie więcej</u> niż pięciu podatników. Z formy pisemnej nie mogą korzystać natomiast biura rachunkowe. Nie ma przy tym znaczenia, czy biuro obsługuje 5 czy więcej podmiotów.

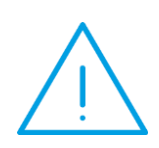

Uwaga: W zależności od ustawień komponentu do obsługi podpisu elektronicznego program poprosi o podanie PIN'u tylko raz i podpisze wszystkie deklaracje lub będzie prosił o podanie PIN'u dla każdej deklaracji osobno. Komponent UNIZETO domyślnie wymaga wybrania certyfikatu i podpisania PIN'u tylko jeden raz w danej sesji. Komponent KiR'u i Sigillum wymaga ustawienia opcji "Trwały PIN" i podania np. na jaki czas ma być zapamiętany PIN.

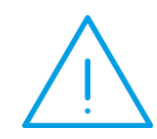

**Uwaga:** W przypadku **Comarch ERP Optima** w modelu usługowym (iComarch24) program zapyta o certyfikat i poprosi o potwierdzenie każdej kolejnej wysyłanej deklaracji (ze względu na bezpieczeństwo – każda eksportowane deklaracja jest przesyłana jako plik xml zarówno na komputer Użytkownika, jak i na serwer Ministerstwa Finansów).

Uwaga: Możliwość ponownego przesłania deklaracji, do której już odebrano UPO dostępne jest tylko z formularza konkretnej deklaracji. Wysyłka e-Deklaracji jest wykonywana tylko dla tych deklaracji, które są zablokowane. Nie można wyeksportować deklaracji ze statusem "Wysłano/Nie odebrano UPO".

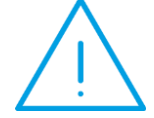

W przypadku deklaracji **PIT**, **CIT** oraz **VAT** posiadających status "Wysłano/obebrano UPO" - przed powtórną ich wysyłką Użytkownik otrzyma komunikat "Deklaracja została już wysłana i zostało odebrane Urzędowe Poświadczenie Odbioru. Ponowna wysyłka spowoduje rozbieżność między nr referencyjnym na deklaracji a wydrukiem UPO. Czy chcesz kontynuować?" z możliwością wyboru: TAK/NIE.

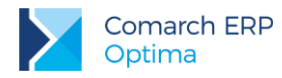

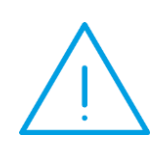

**Uwaga:** Dla formularzy składanych do **31.12.2015** warunkiem prawidłowego wysłania i pobrania UPO do korekty e-Deklaracji jest uzupełnienie przyczyn korekty dostępne na formularzu deklaracji PIT na zakładce ORD-ZU lub w oknie 'Seryjne obliczanie deklaracji PIT' na zakładce 'Ogólne' – po zaznaczeniu parametru 'Korekta informacji'. Dla formularzy składanych po dacie **31.12.2015** nie jest wymagane wypełnienie tej sekcji.

### 3 Odbieranie UPO

Po wysłaniu deklaracji należy odebrać UPO (Urzędowe Poświadczenie Odbioru). UPO powinno być dostępne do odbioru do 24 godzin od wysłania.

Aby odebrać UPO należy otworzyć formularz deklaracji i za pomocą ikony *Pobierz UPO* zainicjować pobranie UPO. Poprawne pobranie UPO zakończy się komunikatem:

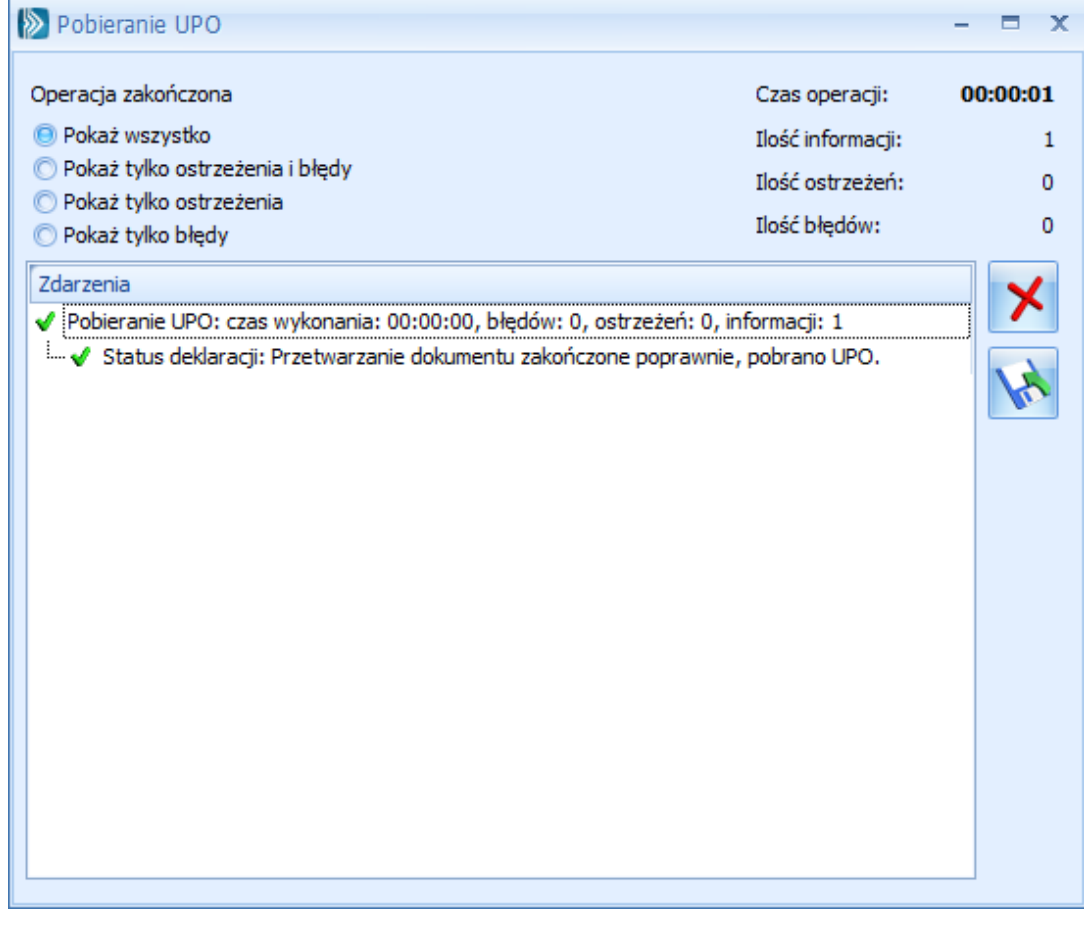

Rys 2. Log z przebiegu operacji – pobieranie UPO

Urzędowe Poświadczenie Odbioru można wydrukować z poziomu formularza deklaracji.

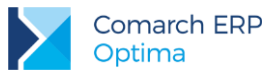

### 4 Sprawdzanie pliku XML z deklaracją

Jeżeli po wysłaniu z programu **Comarch ERP Optima** e-deklaracji na serwer Ministerstwa Finansów nie można pobrać UPO (Urzędowego Poświadczenia Odbioru), wówczas na stronie: <u>http://www.validome.org/xml/validate/</u>można sprawdzić plik xml, który generowany jest przez program.

W ścieżce podanej w menu *System/ Konfiguracja/ Stanowisko/ Ogólne/ e-Deklaracje* tworzony jest katalog o nazwie takiej jak nazwa bazy danych, a następnie podkatalog o nazwie RokMiesiąc deklaracji i w nim są umieszczane pliki xml np. VAT-7\_200812\_0\_200901261114.xml.

Na stronie <u>http://www.validome.org/xml/validate/</u> po naciśnięciu przycisku "*Przeglądaj*" wskazujemy lokalizację pliku xml z deklaracją a następnie naciskamy przycisk "*Validate*".

| 🖌 XML Validator                                                                            |             |
|--------------------------------------------------------------------------------------------|-------------|
| <√/ælidome                                                                                 |             |
| Forum  Resources  Sidebar  Contact  About  Weblog                                          |             |
| Source<br>URL<br>http://<br>Upload<br>C:\E_deklaracje\Prezentacja_KH\200802\VAT-7_200802_0 | Source code |
| View Sourcecode Well-Formedness only                                                       | J Validate  |

Pojawia się np. poniższy komunikat:

#### Error (2)

| Line | File name:      | VAT-7_200812_0_200901261114.xml                                                                     |
|------|-----------------|----------------------------------------------------------------------------------------------------|
| 20   | Column:         | 23                                                                                                  |
|      | Error:          | Value " with length = $0$ ' is not facet-valid with respect to minLength '1' for type 'TJednAdmin'. |
|      | Error Position: | <powiat>&gt;</powiat>                                                                               |

oznacza to, że nie jest wypełniony powiat. Należy w *Konfiguracji/ Dane firmy/ VAT-7, AKC-WW* wypełnić pole "Powiat". Odblokować deklarację, jeszcze raz ją przeliczyć. Zablokować i wysłać ponownie.

Jeżeli pojawi się np. komunikat:

| Line | File name:      | VAT-7_201205_0_201206260938.xml                                                                  |
|------|-----------------|--------------------------------------------------------------------------------------------------|
| 91   | Column:         | 19                                                                                               |
|      | Error:          | Value " with length = '0' is not facet-valid with respect to minLength '1' for type 'TTekstowy'. |
|      | Error Position: | <p_10></p_10>                                                                                    |

oznacza to, że nie jest uzupełnione pole 10 – czyli Uzasadnienie wniosku na zakładce VAT-ZZ deklaracji. Wówczas również należy odblokować deklarację, uzupełnić pola, następnie zablokować i ponownie wysłać deklarację.

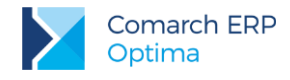

#### Korekta deklaracji 5

W przypadku konieczności złożenia korekty deklaracji należy dodać nowy formularz deklaracji i zaznaczyć na nim

cel złożenia - korekta, bądź dla wskazanego okresu uruchomić ikonę Korekta deklaracji

Kolejnym

¥ krokiem jest jej przeliczenie (przycisk Przelicz ) wraz z możliwością wypełnienia zakładki ORD-ZU. Stanowi ona załącznik z uzasadnieniem przyczyny korekty. Na korektach deklaracji składanych od 01.01.2016 wyłączono konieczność uzupełniania załącznika ORD-ZU. Podczas wykonywania korekt wybranych deklaracji, zakładka ORD-ZU jest widoczna, ale jej uzupełnienie nie jest już konieczne do zatwierdzenia deklaracji i wysłania jej drogą elektroniczną.

Mechanizm wysyłki i odbierania UPO jest identyczny jak przy składaniu deklaracji pierwotnej. Z poziomu formularza deklaracji można wydrukować samą deklarację, jak również formularz UPO czy pozostałe załączniki, tj. ORD-ZU, VAT-ZZ czy VAT-ZT.

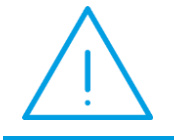

Uwaga: Korektę deklaracji można naliczyć i zapisać w sytuacji, gdy deklaracja korygowana zostanie wcześniej zablokowana przed zmianami (na liście nie może ona widnieć w kolorze zielonym).

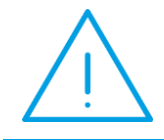

Uwaga: Zanim zostanie wysłana korekta danej deklaracji należy wcześniej odebrać UPO do deklaracji pierwotnej (czyli upewnić się, że pierwotna deklaracja została złożona poprawnie).

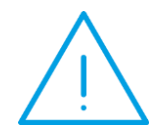

Uwaga: Korekty wybranych deklaracji, tj. VAT-UE czy PIT-37 można wyliczyć wyłącznie za pomocą ikony Korekta deklaracji

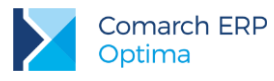

### 6 Comarch ERP Optima Biuro Rachunkowe - eksport e-Deklaracji oraz import UPO

W module **Comarch ERP Optima Biuro Rachunkowe** istnieje możliwość eksportu e-Deklaracji oraz importu Urzędowego Poświadczenia Odbioru (UPO). Funkcja ta usprawnia pracę doradców podatkowych oraz biur rachunkowych poprzez umożliwienie seryjnego wykonywania wspomnianych wcześniej operacji dla wybranych baz firmowych.

Obecnie można dokonać eksportu następujących deklaracji: VAT-7, VAT-7K, VAT-UE, VAT-9M, VAT-27, PIT-36, PIT-36L, PIT-28, CIT-8, PIT-4R, PIT-8AR, PIT-11.

Funkcja widoczna jest na liście operacji seryjnych w menu pod nazwą *e-Deklaracje / Wyślij JPK* i składa się z dwóch pozycji: Wyślij deklaracje, Odbierz UPO. W gałęzi tej dostępne są również opcje związane z seryjną wysyłką plików JPK\_VAT: Wyślij JPK\_VAT oraz Odbierz UPO dla JPK\_VAT, więcej informacji opisane zostało w biuletynie *OPT079 Jednolity Plik Kontrolny*.

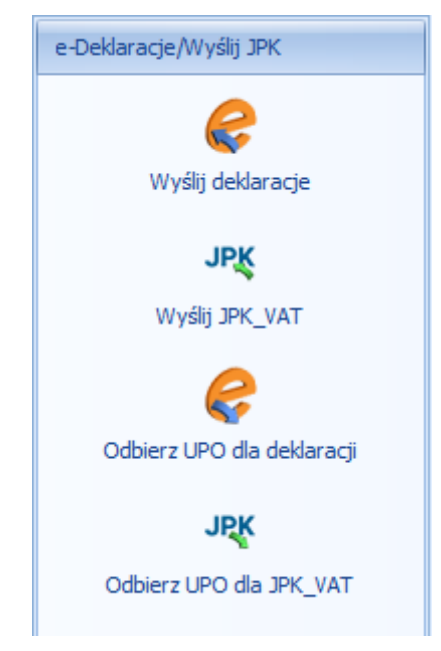

Rys 3. Widok funkcji w dostępnym menu e-Deklaracje / JPK

Po wyborze funkcji Wyślij deklaracje pojawi się okno dialogowe zawierające rozwijalną listę, za pomocą której Użytkownik ma możliwość dokonania szybkiego wyboru rodzaju deklaracji, którą chce wysłać.

| Eksport do systemu e-Deklaracje 🛛 🗶 |  |  |
|-------------------------------------|--|--|
| Rodzaj deklaracji: VAT-7 🗸          |  |  |
|                                     |  |  |
|                                     |  |  |

Rys 4. Okno dialogowe z rozwijalną listą deklaracji, podczas wywoływania funkcji "Wyślij deklaracje"

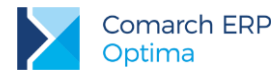

Po wybraniu rodzaju deklaracji pojawi się okno z wyborem certyfikatu i podaniem PIN'u. W zależności od ustawień komponentu do obsługi podpisu elektronicznego program poprosi o podanie PIN'u tylko raz i podpisze wszystkie deklaracje lub będzie prosił o podanie PIN'u dla każdej deklaracji osobno. Komponent UNIZETO domyślnie wymaga wybrania certyfikatu i podpisania PIN'u tylko jeden raz w danej sesji. Komponent KiR'u i Sigillum wymaga ustawienia opcji "Trwały PIN" i podania np. na jaki czas ma być zapamiętany PIN. Po podpisaniu deklaracji następuje jej wysłanie do systemu e-Deklaracje. Jeżeli Użytkownik dokonał eksportu wybranych deklaracji np. VAT-7 lub VAT-UE, wówczas w bazie danych klienta wyświetlana jest informacja o wysyłce elektronicznej, która znajduje się w atrybucie "Deklaracja VAT-7" lub "Deklaracja VAT-UE", w zależności od tego jaki rodzaj deklaracji został wysłany.

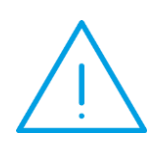

**Uwaga:** Należy pamiętać, aby wysyłane deklaracje zostały wcześniej zatwierdzone. W przeciwnym razie program nie pozwoli na ich wyeksportowanie i pojawi się odpowiedni komunikat: "*W bazie [nazwa bazy] deklaracja nie została zatwierdzona. Deklaracja nie została wysłana.*" W takiej sytuacji należy zatwierdzić daną deklarację i ponownie wysłać.

Podczas seryjnej wysyłki e-Deklaracji z poziomu Biura Rachunkowego w przypadku wystąpienia nieprawidłowości wynik walidacji zwróci dla każdej z deklaracji informację o pierwszym znalezionym błędzie. Mechanizm ten różni się od tego, który istnieje z poziomu programu Comarch ERP Optima, gdzie w treści walidacji otrzymujemy pełną listę napotkanych niezgodności.

Po wysłaniu deklaracji i odebraniu UPO zablokowana jest możliwość ponownej wysyłki deklaracji z poziomu Biura Rachunkowego.

Chcąc dokonać importu Urzędowego Poświadczenia Odbioru należy wybrać z menu funkcję *Odbierz UPO*. Następnie, podobnie jak przy eksporcie deklaracji, pojawi się okno dialogowe z rozwijalnym menu pozwalające na wybór rodzaju deklaracji dla której Użytkownik chce dokonać importu. Po wybraniu rodzaju deklaracji rozpocznie się proces pobierania UPO. Analogicznie jak przy eksporcie deklaracji VAT-7 oraz VAT-UE, po zakończeniu operacji importu UPO pojawia się informacja o odbiorze UPO w atrybucie "*Deklaracja VAT-7*" lub "*Deklaracja VAT-UE*".

| Import Urzędowego Poświadczenia Odbioru 🗴 |       |  |
|-------------------------------------------|-------|--|
| Rodzaj deklaracji:                        | VAT-7 |  |
|                                           |       |  |
|                                           |       |  |

Rys 5. Okno dialogowe z rozwijalną listą deklaracji, podczas wywoływania funkcji "Odbierz UPO"

Przy eksporcie e-Deklaracji oraz imporcie UPO w *Panelu Wyników* będą wyświetlane odpowiednie komunikaty informujące o przebiegu danych operacji.

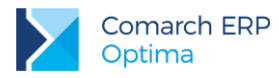

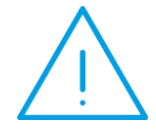

**Uwaga:** Aby funkcja eksportu deklaracji oraz importu UPO w module *Comarch ERP Optima Biuro Rachunkowe* mogła poprawnie działać, należy pamiętać o ustawieniu odpowiednich parametrów w konfiguracji programu **Comarch ERP Optima** (pkt 1).

W przypadku wysłanych deklaracji, dla których pobrano Urzędowe Poświadczenie Odbioru program umożliwia seryjny wydruk UPO.

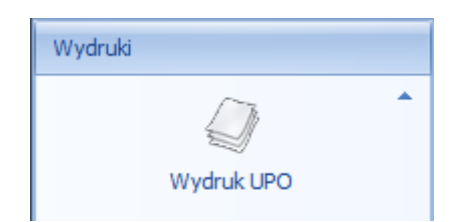

Rys 6. Widok funkcji w dostępnym menu Wydruki

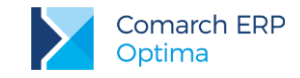

# 7 Najczęstsze komunikaty przy wysyłaniu e-Deklaracji

| Komunikat p                                                                                                    | Desugara                                                                                                    |                                                                                                    |
|----------------------------------------------------------------------------------------------------|----------------------------------------------------------------------------------------------------|----------------------------------------------------------------------------------------------------|
| Walidacja Comarch ERP Optima                                                                                                    | System e-Deklaracje                                                                                                    | Frzyczyna                                                                                                    |
| W menu System/ Konfiguracja/ Stanowisko/ Ogólne/ e-<br>Deklaracje nie ustawiono katalogu dla plików wymiany<br>danych.<br><i>lub</i><br>Katalog C:\Users\Jan.Kowalski\Desktop\e-Deklaracje<br>nie istnieje. | Przygotowanie e-Deklaracji nie powiodło się. Nie udało<br>się zapisać pliku wymiany: System nie może odnaleźć<br>określonej ścieżki.                                                                                                    | Należy sprawdzić poprawność ścieżki do katalogu, w którym<br>będą zapisywane pliki xml ( <i>Stanowisko/ Ogólne/ e-</i><br><i>Deklaracje</i> )                                                                                                   |
| Błąd wysyłania e-Deklaracji: nie został nadany numer<br>referencyjny (Połączenie podstawowe zostało<br>zakończone: Nie można ustanowić relacji zaufania dla<br>bezpiecznego kanału SSL/TLS. ).              | Błąd komunikacji z serwerem e-Deklaracji:<br>Connector:WinHTTP is unfamiliar with the Certificate<br>Authority that generated the server's certificate.<br>HRESULT=0x800A1529 - Connector:Unspecified HTTP<br>error. HRESULT=0x800A1518 | Brak certyfikatu Ministerstwa Finansów "ROOT MINFIN<br>SERVERS CA" – należy go dodać do "Zaufane główne<br>urzędy certyfikacji" – z poziomu Windows Internet Explorer /<br>Narzędzia / Opcje internetowe / zakładka Zawartość /<br>Certyfikaty. |
| Błąd wysyłania e-Deklaracji: nie został nadany numer<br>referencyjny (Nie można połączyć się z serwerem<br>zdalnym ).                                                                                       | Błąd komunikacji z serwerem e-Deklaracji:<br>Connector:Host not found. HRESULT=0x800A1521 -<br>Connector:Unspecified HTTP error.<br>HRESULT=0x800A1518                                                                                  | Błędny adres usługi serwisu e-Deklaracji wpisany z poziomu:<br>System / Konfiguracja / Program / Ogólne / e-Deklaracje -<br>prawidłowa ścieżka to:<br>https://bramka.e-deklaracje.mf.gov.pl/                                                    |

#### **PIT-11**

| Komunikat przy wysyłaniu                                                      | Przyczyna                                                                                            |
|-------------------------------------------------------------------------------|----------------------------------------------------------------------------------------------------|
| Deklaracja nie została wyeksportowana z powodu błędów. Nieznany błąd czasu    | Typ wypłaty będący potrąceniem w <i>Konfiguracji / Firma / Płace / Typy wypłat</i> ma                |
| wykonywania. wiersz = 130, kolumna = 4 (wiersz jest przesunięciem od początku | uzupełnioną 'Pozycję na deklaracji PIT' – PIT-11 1a. Wynagrodzenia ze stosunku                       |
| bloku skryptu). Zwrócono błąd z wywołania właściwości lub metody. [-          | wówczas pojawia się na deklaracji z <b>MINUSEM</b> w pozycji ' <i>Dochód zwolniony od podatku</i> '. |
| 2147352567]"                                                                  | Należy zmienić tą pozycję na 'Nie dotyczy' i przeliczyć deklarację PIT-11.                           |

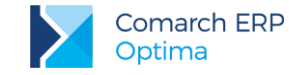

### 8 Najczęstsze komunikaty błędów podczas walidacji i/lub przy odbiorze UPO

| Komunikat podczas                                                                                                    |                                                                                                    | Bravaavna                                                                                                    |
|----------------------------------------------------------------------------------------------------|----------------------------------------------------------------------------------------------------|----------------------------------------------------------------------------------------------------|
| Walidacji Comarch ERP Optima                                                                                                    | Odbioru UPO z systemu e-Deklaracje                                                                      | FTZytzyna                                                                                                    |
| Niepoprawna wartość '0001' w polu KodUrzedu<br>(TKodUS: dopuszczalne wartości [0202, 0203, 0204,<br>0205, 0206, 0207, 0208, 0209, 0210, 0211, 0212,<br>0213, 0214, 0215, 0216, 0217, 0218, 0219, 0220,<br>0221, 0222, 0223, 0224, 0225, 0226, 0227, 0228,<br>0229, 0230, 0231, 0232, 0233, 0234, 0271, 0402,<br>0403, 0404, 0405, 0406, 0407, 0408, 0409, 0410,<br>0411, 0412, 0413, 0414, 0415, 0416, 0417, 0418,<br>0419, 0420, ()])       Weryfikacja negatywna – dokument niezgodny ze<br>schematem xsd [cvc-enumeration-valid: Value '0001' is<br>not facet-valid with respect to enumeration '[0202, 0203,<br>0204, 0205, 0206, 0207, 0208, 0209, 0210, 0211, 0212,<br>0213, 0214, 0215, 0216, 0217, 0218, 0219, 0220, 0221,<br>0222, 0223, 0224, 0225, 0226, 0227, 0228, 0229, 0230,<br>0231, 0232, 0233, 0234, 0271, 0402, ()]'. It must be<br>a value from the enumeration.]         Nieprawidłowa wiadomość UPO. The filename, directory name, or volume label syntax in correct.<br>Nieprawidłowa wiadomość UPO. Nazwa pliku, nazwa katalogu lub składnia etykiety woluminu jest niepoprawna. |                                                                                                    | Błędny <b>kod urzędu skarbowego</b> przypisanego do<br>deklaracji w <i>Konfiguracji Firmy/ Dane Firmy/ Deklaracje</i> .<br>Należy poprawić Kod na karcie urzędu ( <i>Ogólne/ Inne/<br/>Urzędy</i> ), następnie ponownie przeliczyć, zablokować i wysłać<br>deklarację.<br>Próba pobrania UPO nieaktualną wersją programu Comarch<br>ERP Optima np. 17.3 |
| Zamknięcie programu Comarch ERP Optima - Runtime                                                                                                    | W przypadku seryjnego pobierania UPO, gdy brak sieci lub serwer Ministerstwa Finansów jest niedostępny. |                                                                                                    |
| Błąd wysyłania e-Deklaracji: nie został nadany numer<br>referencyjny (Połączenie podstawowe zostało<br>zakończone: Nie można ustanowić relacji zaufania dla<br>bezpiecznego kanału SSL/TLS. ).                                                                                                    | Brak aktualnego pełnomocnictwa/upoważnienia do podpisywania deklaracji                                  | Jeżeli wygasł certyfikat – należy sprawdzić <b>UPL-1</b><br>(upoważnienie do składania deklaracji) jaka jest na nim data<br>obowiązywania.                                                                                                    |

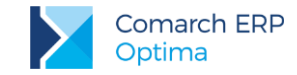

| Nie udało się zwalidować e-deklaracji z powodu błędów. Brak schematu dokumentu elektronicznego na stronach e-PUAP. Poprawność deklaracji zostanie sprawdzona podczas odbioru UPO. [-2146232832] | Błąd odbierania UPO. Informacje dodatkowe: Błąd<br>komunikacji z serwerem e-Deklaracji:<br>Connector:Connection time out.<br>HRESULT=0x800A1527 - Connector:Unspecified HTTP | Problem z serwerem e-Deklaracji występujący np. w okresie<br>wzmożonej wysyłki deklaracji. Utrudnienia w dostępie do<br>usługi systemu e-Deklaracje niezależne i niezwiązane<br>z programem Comarch ERP Optima. Komunikaty świadczyć |
|----------------------------------------------------------------------------------------------------|----------------------------------------------------------------------------------------------------|----------------------------------------------------------------------------------------------------|
|                                                                                                    | error. HRESULT=0x800A1518 <i>lub</i><br>Błąd wysyłania e-Deklaracji: nie został nadany numer<br>referencyjny (Żadanie nie powiodło sie. Odpowiedź jest                       | Deklaracji. Należy w takim wypadku wstrzymać się z wysyłką deklaracji i ponowić próbę za jakiś czas. Jeżeli Użytkownik                                                                                                    |
|                                                                                                    | pusta.])                                                                                                    | zdecyduje się na wysyłkę, powinien od razu spróbować pobrać UPO, aby mieć pewność poprawności wysłanej deklaracii                                                                                                    |
|                                                                                                    |                                                                                                    |                                                                                                    |

#### Deklaracja VAT-7, VAT-9M, VAT-27:

| Komunika                                                                                                    | Bravasuna                                                                                                    |                                                                                                    |
|----------------------------------------------------------------------------------------------------|----------------------------------------------------------------------------------------------------|----------------------------------------------------------------------------------------------------|
| Walidacji Comarch ERP Optima                                                                                                    | Odbioru UPO z systemu e-Deklaracje                                                                                                    |                                                                                                    |
| Nieuzupełnione pole <b>PelnaNazwa</b>                                                                                                    | Weryfikacja negatywna – dokument niezgodny ze<br>schematem xsd [cvc-minLength-valid: Value " with<br>length = '0' is not facet-valid with respect to minLength<br>'1' for type<br>' <b>#AnonType_PelnaNazwaTIdentyfikatorOsobyNiefizy</b><br>cznej'.] | Niewypełnione pole Nazwa pełna w Konfiguracji/ Firma/<br>Dane Firmy/ VAT, AKC-WW.                                            |
| Nieuzupełnione pole <b>Wojewodztwo/Powiat/Gmina</b><br>(Nazwa województwa, nazwa powiatu lub nazwa<br>gminy: minimalna długość 1 znaków, maksymalna<br>długość 36 znaków) | Weryfikacja negatywna – dokument niezgodny ze<br>schematem xsd [cvc-minLength-valid: Value "with<br>length = '0' is not facet-valid with respekt to minLength<br>'1' for type ' <b>TJednAdmin</b> '.]                                                 | Niewypełnione pole <b>Województwo</b> i/lub <b>Powiat</b> i/lub <b>Gmina</b> w Konfiguracji/ Firma/ Dane Firmy/ VAT, AKC-WW. |

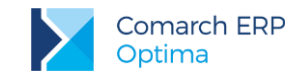

| Nieuzupełnione pole <b>NrDomu</b> (Nr budynku: minimalna<br>długość 1 znaków, maksymalna długość 9 znaków)                  | Weryfikacja negatywna – dokument niezgodny ze<br>schematem xsd [cvc-minLength-valid: Value " with<br>length = '0' is not facet-valid with respekt to minLength<br>'1' for type ' <b>TNrBudynku</b> '.]     | Niewypełnione pole Nr domu w Konfiguracji/ Firma/ Dane<br>Firmy/ VAT, AKC-WW.                                                                                                  |
|----------------------------------------------------------------------------------------------------|----------------------------------------------------------------------------------------------------|----------------------------------------------------------------------------------------------------|
| Nieuzupełnione pole <b>Miejscowosc/Poczta</b><br>(Miejscowość: minimalna długość 1 znaków,<br>maksymalna długość 56 znaków) | Weryfikacja negatywna – dokument niezgodny ze<br>schematem xsd [cvc-minLength-valid: Value " with<br>length = '0' is not facet-valid with respect to<br>minLength '1' for type ' <b>TMiejscowosc</b> '.]   | Niewypełnione pole Miasto i/lub Poczta w Konfiguracji/<br>Firma/ Dane Firmy/ VAT, AKC-WW.                                                                                      |
| Nieuzupełnione pole <b>ImiePierwsze</b> (Imię: minimalna<br>długość 1 znaków, maksymalna długość 30 znaków)                 | Weryfikacja negatywna – dokument niezgodny ze<br>schematem xsd [cvc-minLength-valid: Value " with<br>length = '0' is not facet-valid with respect to minLength<br>'1' for type ' <b>TImie</b> '.]          | Niewypełnione pole Imię, jeżeli podatnik jest osobą fizyczną, w Konfiguracji/ Firma/ Dane Firmy/ VAT, AKC-WW.                                                                  |
| Nieuzupełnione pole <b>Nazwisko</b> (Nazwisko: minimalna<br>długość 1 znaków, maksymalna długość 81 znaków)                 | Weryfikacja negatywna – dokument niezgodny ze<br>schematem xsd [cvc-minLength-valid: Value " with<br>length = '0' is not facet-valid with respect to minLength<br>'1' for type ' <b>TNazwisko</b> '.]      | Niewypełnione pole <b>Nazwisko</b> , jeżeli podatnik jest osobą fizyczną, w Konfiguracji/ Firma/ Dane Firmy/ VAT, AKC- WW.                                                     |
| Nieuzupełnione pole <b>DataUrodzenia</b> (Data: wartość musi być większa lub równa: 1900-01-01)                             | Weryfikacja negatywna – dokument niezgodny ze<br>schematem xsd [cvc-datatype-valid.1.2.1: " is not<br>a valid value for ' <b>date</b> '.]                                                                  | Niewypełnione pole <b>Data urodzenia</b> , jeżeli podatnik jest<br>osobą fizyczną, w Konfiguracji/ Firma/ Dane Firmy/ VAT,<br>AKC- WW.                                         |
| Niepoprawna wartość '20' w polu <b>49</b> (Wartość: wartość<br>musi być mniejsza lub równa: 0, ilość cyfr: 14)              | Weryfikacja negatywna – dokument niezgodny ze<br>schematem xsd [cvc-maxInclusive-valid: Value '20' is<br>not facet-valid with respect to maxInclusive '0' for type<br>'#AnonType_P_49PozycjeSzczegolowe'.] | Błędna wartość w polu 49 deklaracji VAT-7 składanej od<br>sierpnia/3 kwartału 2016. <b>Pole 49</b> od wersji 17 formularza<br>musi być wypełnione <b>wartością ujemną</b> .    |
| Niepoprawna wartość '-20' w polu <b>50</b> (Wartość:<br>wartość musi być większa lub równa: 0, ilość cyfr: 14)              | Weryfikacja negatywna – dokument niezgodny ze<br>schematem xsd [cvc-minInclusive-valid: Value '-20' is<br>not facet-valid with respect to minInclusive '0' for type<br>' <b>TKwotaCNieujemna'</b> .]       | Błędna wartość w polu 50 deklaracji VAT-7 składanej od<br>sierpnia/3 kwartału 2016. <b>Pole 50</b> od wersji 17 formularza<br>musi być wypełnione <b>wartością nieujemną</b> . |

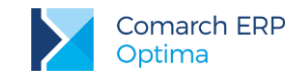

| Niepoprawna wartość '12345678' w polu <b>NIP</b> (NIP)<br>Nieuzupełnione pole <b>P_BC</b> w załączniku<br><b>Wniosek_VAT-ZD</b> (NIP)<br>Niepoprawna wartość 'wartość' w polu <b>P_BC</b> w<br>załączniku <b>Wniosek_VAT-ZD</b> (NIP) | Weryfikacja negatywna – dokument niezgodny ze<br>schematem xsd [cvc-pattern-valid: Value '12345678' is<br>not facet-valid with respect to pattern '[1-9]((\d[1-9]) ([1-<br>9]\d))\d{7}' for type ' <b>TNrNIP</b> ' | Błędnie wpisany <b>NIP</b> w <i>Konfiguracji/ Firma/ Dane Firmy/</i><br>VAT, AKC-WW (w komunikacie zamiast '12345678' jest<br>podawany błędnie wpisany NIP)<br>i/lub wraz z deklaracją wysyłany jest załącznik <b>VAT-ZD</b> (dla<br>sprzedaży), ale dokumenty w rejestrze VAT, które są<br>uwzględniane na VAT-ZD mają błędny <b>NIP</b> (w komunikacie<br>zamiast '12345678' jest podawany błędnie wpisany NIP).<br>Należy poprawić NIP na dokumencie w rejestrze VAT,<br>następnie odblokować deklarację VAT-7, usunąć z rejestru<br>VAT zapis korekcyjny wygenerowany do załącznika<br>VAT-ZD, odblokować i ponownie przeliczyć VAT-ZD.<br>Następnie ponownie zablokować VAT-ZD i wygenerować<br>zapis korekcyjny oraz przeliczyć i ponownie wysłać<br>deklarację. |
|----------------------------------------------------------------------------------------------------|----------------------------------------------------------------------------------------------------|----------------------------------------------------------------------------------------------------|
|----------------------------------------------------------------------------------------------------|----------------------------------------------------------------------------------------------------|----------------------------------------------------------------------------------------------------|

#### Deklaracja VAT-UE:

| Komunikat podczas                                                                                                    |                                                                                                    | Przyczyna                                                                                                    |
|----------------------------------------------------------------------------------------------------|----------------------------------------------------------------------------------------------------|----------------------------------------------------------------------------------------------------|
| Walidacji Comarch ERP Optima                                                                                                    | Odbioru UPO z systemu e-Deklaracje                                                                                                    | i i zyczyna                                                                                                    |
| Niepoprawna wartość '123.456.7890' w polu <b>P_Db</b> ( <b>NIP</b><br><b>UE</b> )<br>Niepoprawna wartość ' <b>PL</b> ' w polu <b>P_Da</b> ( <b>TKodKrajuUE</b> :<br>dopuszczalne wartości [AT, BE, BG, CY, CZ, DK, DE,<br>EE, EL, ES, FI, FR, GB, HR, HU, IE, IT, LV, LT, LU, MT,<br>NL, PT, RO, SE, SI, SK])<br>Nieuzupełnione pole <b>P_Db</b> ( <b>NIP UE</b> ) | Weryfikacja negatywna – dokument niezgodny ze<br>schematem xsd [cvc-pattern-valid: Value<br>'123.456.7890' is not facet- valid with respect to pattern<br>'(\d [A-Z]]\+ \*){1,12}' for type' <b>TNrVatUE</b> '.] | Błędny <b>NIP</b> na dokumencie w rejestrze VAT<br>(w komunikacie zamiast '123.456.7890' jest podawany<br>błędnie wpisany NIP). Należy poprawić NIP na<br>dokumencie, następnie odblokować, przeliczyć i ponownie<br>wysłać deklarację. |

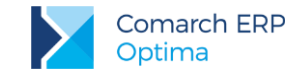

### Deklaracja PIT-36, PIT-36L, PIT-37, PIT-28, PIT-11, PIT-8C, IFT:

| Komunikat podczas                                                                                                    |                                                                                                    |                                                                                                    |
|----------------------------------------------------------------------------------------------------|----------------------------------------------------------------------------------------------------|----------------------------------------------------------------------------------------------------|
| Walidacji Comarch ERP Optima                                                                                                    | Odbioru UPO z systemu e-Deklaracje                                                                                                    | Przyczyna                                                                                                    |
| Nieuzupełnione pole <b>P_7/P_9/19</b> w załączniku <b>PIT_B</b><br>Nieuzupełnione pole <b>P_151A/P_23A</b><br>Nieuzupełnione pole <b>31/45</b> w załączniku <b>PIT_O</b><br>Nieuzupełnione pole <b>17</b> w załączniku <b>PIT_D</b> | Weryfikacja negatywna – dokument niezgodny ze<br>schematem xsd [cvc-minLength-valid: Value " with<br>length = '0' is not facet-valid with respect to minLength<br>'1' for type ' <b>TZnakowy</b> '.          | Na <b>PIT/B</b> niewypełniona pozycja <b>Rodzaj działalności</b> i/lub<br><b>Miejsce działalności</b> i/lub <b>Nazwa spółki</b> i/lub jeżeli jest<br>wpisana kwota <b>Straty z lat ubiegłych</b> należy uzupełnić<br>również Źródła strat<br>i/lub na <b>PIT/O</b> wpisana jest kwota Innych ulg, a nie jest<br>uzupełniony <b>Rodzaj ulgi</b><br>i/lub na <b>PIT/D</b> wpisana jest kwota odliczenia, a nie jest<br>uzupełniony <b>Rodzaj wydatków mieszkaniowych</b> . |
| Niepoprawna wartość '2016' w polu Rok (Rok: wartość<br>musi być większa lub równa: 1800, wartość musi być<br>mniejsza lub równa: 3000, dopuszczalne wartości<br>[2015-01-01 00:00:00])                                              | Weryfikacja negatywna – dokument niezgodny ze<br>schematem xsd [cvc-enumeration-valid: Value '2016' is<br>not facet-valid with respect to enumeration '[2015]'. It<br>must be a value from the enumeration.] | Próba wysyłki deklaracji na formularzu w wersji<br>nieobowiązującej w danym roku. Deklarację należy usunąć<br>i naliczyć ponownie na odpowiednim formularzu.                                                                                                    |
| Nieuzupełnione pole <b>Wojewodztwo/Powiat/Gmina</b><br>(Nazwa województwa, nazwa powiatu lub nazwa<br>gminy: minimalna długość 1 znaków, maksymalna<br>długość 36 znaków)                                                           | Weryfikacja negatywna – dokument niezgodny ze<br>schematem xsd [cvc-minLength-valid: Value " with<br>length = '0' is not facet-valid with respekt to<br>minLength '1' for type ' <b>TJednAdmin</b> '.        | Niewypełnione pola <b>Województwo</b> i/lub <b>Powiat</b> i/lub<br><b>Gmina</b> na karcie właściciela/wspólnika/pracownika i/lub<br>niewypełnione województwo/powiat/gmina w danych<br>małżonka (w przypadku rozliczania PIT-36 lub PIT-37<br>wspólnie z małżonkiem).                                                                                                    |
| Niepoprawna wartość ' <b>1899-12-30</b> ' w polu <b>DataUrodzenia</b> (Data: wartość musi być większa lub równa: 1900-01-01)                                                                                                    | Weryfikacja negatywna – dokument niezgodny ze<br>schematem xsd [cvc-minInclusive-valid: Value '1899-<br>12-30' is not facet- valid with respect to minInclusive<br>'1900-01-01' for type ' <b>TData</b> '    | Niewypełnione pole <b>Data urodzenia</b> na formularzu właściciela/wspólnika/pracownika i/lub data urodzenia małżonka (w przypadku rozliczania PIT-36 lub PIT-37 wspólnie z małżonkiem).                                                                                                    |

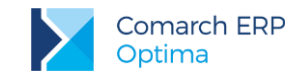

| Nieuzupełnione pole <b>NrDomu</b> (Nr budynku: minimalna<br>długość 1 znaków, maksymalna długość 9 znaków)                                                                                       | Weryfikacja negatywna – dokument niezgodny ze<br>schematem xsd [cvc-minLength-valid: Value " with<br>length = '0' is not facet-valid with respekt to minLength<br>'1' for type ' <b>TNrBudynku</b> '.   | Niewypełnione pole <b>Nr domu</b> na formularzu<br>właściciela/wspólnika/pracownika i/lub w danych małżonka<br>(w przypadku rozliczania PIT-36 lub PIT-37 wspólnie<br>z małżonkiem).                                                                                                    |
|----------------------------------------------------------------------------------------------------|----------------------------------------------------------------------------------------------------|----------------------------------------------------------------------------------------------------|
| Nieuzupełnione pole <b>Miejscowosc/Poczta/</b><br><b>MiejsceUrodzenia</b> (Miejscowość: minimalna długość<br>1 znaków, maksymalna długość 56 znaków)                                             | Weryfikacja negatywna – dokument niezgodny ze<br>schematem xsd [cvc-minLength-valid: Value " with<br>length = '0' is not facet-valid with respekt to<br>minLength '1' for type ' <b>TMiejscowosc</b> '. | Niewypełnione pole <b>Miejscowość</b> i/lub <b>Poczta</b> na<br>formularzu właściciela/wspólnika/pracownika i/lub w danych<br>małżonka (w przypadku rozliczania PIT-36 lub PIT-37<br>wspólnie z małżonkiem) i/lub na <b>PIT/O</b> , w części D<br>(informacja o przekazanych darowiznach i obdarowanych)<br>niewypełniona <b>Miejscowość</b> przy uzupełnionych innych<br>polach i/lub niewypełniona <b>Miejscowość/Poczta</b> w danych<br>firmy w <i>Konfiguracji/ Firma/ Dane firmy/ PIT-4R,CIT-8, ZUS</i><br><i>DRA.</i><br>W przypadku deklaracji IFT niewypełnione pole <b>Miejsce</b><br><b>urodzenia</b> na formularzu pracownika. |
| Nieuzupełnione pole <b>KodPocztowy</b> (Kod pocztowy:<br>minimalna długość 1 znaków, maksymalna długość 8<br>znaków)                                                                             | Weryfikacja negatywna – dokument niezgodny ze<br>schematem xsd [cvc-minLength-valid: Value " with<br>length = '0' is not facet-valid with respect to<br>minLength '1' for type ' <b>TKodPocztowy</b> '. | Niewypełnione pole <b>Kod pocztowy</b> na formularzu<br>właściciela/wspólnika/pracownika i/lub w danych małżonka<br>(w przypadku rozliczania PIT-36 lub PIT-37 wspólnie<br>z małżonkiem)                                                                                                    |
| Nieuzupełnione pole <b>Nazwisko</b> <i>lub</i><br>Nieuzupełnione pole <b>Nazwisko</b> w załączniku<br><b>PIT_O/PIT_D</b> (Nazwisko: minimalna długość 1 znaków,<br>maksymalna długość 81 znaków) | Weryfikacja negatywna – dokument niezgodny ze<br>schematem xsd [cvc-minLength-valid: Value " with<br>length = '0' is not facet-valid with respekt to minLength<br>'1' for type ' <b>TNazwisko</b> '.    | Niewypełnione pole <b>Nazwisko</b> małżonka na deklaracji<br>rocznej i/lub załączniku <b>PIT/O/PIT/D</b> (w przypadku<br>rozliczania PIT-36 lub PIT-37 wspólnie z małżonkiem).                                                                                                    |
| Nieuzupełnione pole <b>ImiePierwsze</b> (Imię: minimalna<br>długość 1 znaków, maksymalna długość 30 znaków)                                                                                      | Weryfikacja negatywna – dokument niezgodny ze<br>schematem xsd [cvc-minLength-valid: Value " with<br>length = '0' is not facet-valid with respect to minLength<br>'1' for type ' <b>TImie</b> '.        | Niewypełnione pole Pierwsze <b>Imię</b> małżonka (w przypadku<br>rozliczania PIT-36 lub PIT-37 wspólnie z małżonkiem)<br>Zaznaczono <i>w Konfiguracji/ Firma/ Dane firmy/ PIT-4R, CIT-8</i><br>że podatnik jest osobą fizyczną ale nie zostały uzupełnione<br>dane właściciela.                                                                                                    |

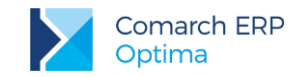

| Nieuzupełnione pole <b>P_D3</b> w załączniku <b>PIT_O</b> <i>lub</i><br>Nieuzupełnione pole <b>P_D23A</b> w załączniku <b>PIT_BR</b><br><i>lub</i><br>Nieuzupełnione pole <b>KodKraju/KodKrajuWydania</b><br>(Kod kraju: dopuszczalne wartości [AF, AX, AL, DZ,<br>AD, AO, AI, AQ, AG, AN, SA, AR, AM, AW, AU, AT,<br>AZ, BS, BH, BD, BB, BE, BZ, BJ, BM, BT, BY, BO,<br>BA, BW, BR, BN, IO, BG, BF, BI, XC, CL, CN, HR,<br>CY, TD, ME, DK, DM, DO, DL, EG, EC, ER, EE, ET, | Weryfikacja negatywna – dokument niezgodny ze<br>schematem xsd [cvc-enumeration-valid: Value " is not<br>facet-valid with respect to enumeration '[AF, AX, AL, DZ,<br>AD, AO, AI, AQ, AG, AN, SA, AR, AM, AW, AU, AT, AZ,<br>BS, BH, BD, BB, BE, BZ, BJ, BM, BT, BY, BO, BA, BW,<br>BR, BN, IO, BG, BF, BI, XC, CL, CN, HR, CY, TD, ME,<br>DK, DM, DO, DJ, EG, EC, ER, EE, ET, FK, ()]'. It<br>must be a value from the enumeration.] | Niewypełnione pole <b>Kod kraju</b> na załączniku <b>PIT/O</b> , w części<br>dot. informacji o przekazanych darowiznach i obdarowanych.<br>Niewypełnione pole <b>Kod kraju</b> na załączniku <b>PIT/BR</b> ,<br>w części dot. danych jednostki naukowej.<br>Niewypełnione pole <b>Kod kraju</b> na formularzu pracownika i/lub<br>formularzu deklaracji.                                                                                                    |
|----------------------------------------------------------------------------------------------------|----------------------------------------------------------------------------------------------------|----------------------------------------------------------------------------------------------------|
| Nieuzupełnione pole <b>NrLokalu</b> (Nr lokalu: minimalna<br>długość 1 znaków, maksymalna długość 10 znaków)                                                                                                    | Weryfikacja negatywna – dokument niezgodny ze<br>schematem xsd [cvc-minLength-valid: Value " with<br>length = '0' is not facet-valid with respect to minLength<br>'1' for type ' <b>TNrLokalu</b> '.]                                                                                                    | W pliku xml jest pusta sekcja z numerem lokalu. Taki efekt<br>powstaje po imporcie danych kadrowych z arkusza MS<br>Excel, jeżeli w arkuszu w kolumnie ' <b>Nr Lokalu</b> ' została<br>wpisana spacja. Normalnie w przypadku nie wypełnionego<br>pola z numerem lokalu na formularzu danych kadrowych ta<br>sekcja się w ogóle nie generuje. W takiej sytuacji należy<br>edytować formularz danych kadrowych<br>pracownika/właściciela/wspólnika, wpisać w pole numer<br>lokalu np. 1, zapisać zmianę/formularz, ponownie go<br>edytować, usunąć całą zawartość pola z numerem lokalu<br>i zapisać. Po tak wykonanych czynnościach plik z deklaracją<br>jest wysyłany poprawnie. |
| Niepoprawna wartość '0' w polu <b>RodzajNrld</b><br>(TRodzajId: dopuszczalne wartości [1, 2, 3, 4, 8, 9])                                                                                                    | Weryfikacja negatywna – dokument niezgodny ze<br>schematem xsd [cvc-enumeration-valid: Value '0' is not<br>facet-valid with respect to enumeration '[1, 2, 3, 4, 8, 9]'.<br>It must be a value from the enumeration.]                                                                                                    | Niewypełnione pole <b>Rodzaj numeru identyfikacyjnego</b> na formularzu pracownika na zakładce 2. Nr ident./podatki.                                                                                                    |
| Nieuzupełnione pole <b>Nrld</b> (Numer dokumentu<br>stwierdzającego tożsamość: minimalna długość 1<br>znaków, maksymalna długość 50 znaków)                                                                                                    | Weryfikacja negatywna – dokument niezgodny ze<br>schematem xsd [cvc-minLength-valid: Value " with<br>length = '0' is not facet-valid with respect to minLength<br>'1' for type<br>' <b>TNrDokumentuStwierdzajacegoTozsamosc</b> '.                                                                                                    | Niewypełnione pole <b>Zagraniczny numer identyfikacyjny</b><br><b>podatnika</b> na formularzu pracownika na zakładce 2. Nr<br>ident./podatki.                                                                                                    |
| Niepoprawna wartość '123456789' w polu<br>325/95/137/134 (KRS)                                                                                                    | Weryfikacja negatywna – dokument niezgodny ze<br>schematem xsd [cvc-pattern-valid: Value '123456789' is<br>not facet-valid with respect to pattern '\d{10}' for type<br>'TNrKRS'.]                                                                                                    | Błędny numer <b>KRS</b> , wpisany w sekcji "Wniosek<br>o przekazanie 1% podatku" (w komunikacie zamiast<br>'123456789' jest podawany błędnie wpisany numer KRS<br>odpowiednio na deklaracji <b>PIT-36/PIT-36L/PIT-37/PIT-28</b> )                                                                                                    |

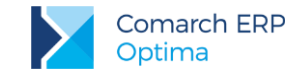

### Deklaracja CIT-8:

| Komunikat podczas                                                                                                    |                                                                                                    |                                                                                                    |
|----------------------------------------------------------------------------------------------------|----------------------------------------------------------------------------------------------------|----------------------------------------------------------------------------------------------------|
| Walidacji Comarch ERP Optima                                                                                                    | Odbioru UPO z systemu e-Deklaracje                                                                                                    | Przyczyna                                                                                                    |
| Nieuzupełnione pole <b>PelnaNazwa</b>                                                                                                    | Weryfikacja negatywna – dokument niezgodny ze<br>schematem xsd [cvc-minLength-valid: Value " with<br>length = '0' is not facet-valid with respect to minLength<br>'1' for type<br>'#AnonType_PelnaNazwaTldentyfikatorOsobyNiefizy<br>cznej'.] | Niewypełnione pole Nazwa pełna w Konfiguracji/ Firma/<br>Dane Firmy/ PIT-4R, CIT-8                                                                                                    |
| Niepoprawna wartość '12345' w polu <b>NIP</b> (NIP)                                                                                                    | Weryfikacja negatywna – dokument niezgodny ze<br>schematem xsd [cvc-pattern-valid: Value '12345' is not<br>facet-valid with respect to pattern '[1-9]((\d[1-9]) ([1-<br>9]\d))\d{7}' for type ' <b>TNrNIP</b> '                               | Błędny numer <b>NIP</b> wpisany w <i>Konfiguracji/ Firma/ Dane</i><br><i>Firmy/ Pieczątka Firmy</i> (w komunikacie zamiast '12345' jest<br>podawany błędnie wpisany NIP).                                                                                                    |
| Nieuzupełnione pole <b>Wojewodztwo/Powiat/Gmina</b> <i>lub</i><br>Nieuzupełnione pole <b>P_A/P_B/P_C</b> w załączniku <b>CIT-</b><br><b>ST</b> (Nazwa województwa, nazwa powiatu lub nazwa<br>gminy: minimalna długość 1 znaków, maksymalna<br>długość 36 znaków) | Weryfikacja negatywna – dokument niezgodny ze<br>schematem xsd [cvc-minLength-valid: Value " with<br>length = '0' is not facet-valid with respect to<br>minLength '1' for type ' <b>TJednAdmin</b> '.                                         | Niewypełnione pola <b>Województwo</b> i/lub <b>Powiat</b> i/lub <b>Gmina</b> w <i>Konfiguracji/ Firma/ Dane Firmy/ PIT-4R, CIT-8</i> i/lub niewypełnione pola <b>Województwo</b> i/lub <b>Powiat</b> i/lub <b>Gmina</b> w części dot. zakładów/ oddziałów na załączniku <b>CIT/ST</b> . |
| Nieuzupełnione pole <b>NrDomu</b> (Nr budynku: minimalna<br>długość 1 znaków, maksymalna długość 9 znaków)                                                                                                    | Weryfikacja negatywna – dokument niezgodny ze<br>schematem xsd [cvc-minLength-valid: Value " with<br>length = '0' is not facet-valid with respect to minLength<br>'1' for type ' <b>TNrBudynku</b> '.                                         | Niewypełnione pole <b>Nr domu</b> w Konfiguracji/ Firma/ Dane<br>Firmy/ PIT-4R, CIT-8.                                                                                                    |

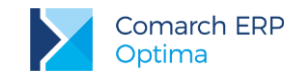

| Nieuzupełnione pole <b>Miejscowosc/Poczta</b> lub<br>Nieuzupełnione pole <b>35/87</b> w załączniku <b>CIT-D</b> lub<br>Nieuzupełnione pole <b>13</b> w załączniku <b>CIT-ST_A</b> -<br>załącznik do załącznika <b>CIT-ST</b> (Miejscowość:<br>minimalna długość 1 znaków, maksymalna długość 56<br>znaków)                                              | Weryfikacja negatywna – dokument niezgodny ze<br>schematem xsd [cvc-minLength-valid: Value " with<br>length = '0' is not facet-valid with respect to<br>minLength '1' for type ' <b>TMiejscowosc</b> '. | Niewypełnione pole <b>Miejscowość</b> i/lub <b>Poczta</b> w <i>Konfiguracji/ Firma/ Dane Firmy/ PIT-4R, CIT-8</i> i/lub niewypełnione pole <b>Miejscowość</b> w danych darczyńcy/ informacji o obdarowanym na <b>CIT-D</b> i/lub w danych <b>Zakładu</b> (oddziału) na <b>CIT-ST/A</b> .                                                                                                    |
|----------------------------------------------------------------------------------------------------|----------------------------------------------------------------------------------------------------|----------------------------------------------------------------------------------------------------|
| Nieuzupełnione pole <b>KodPocztowy</b> (Kod pocztowy:<br>minimalna długość 1 znaków, maksymalna długość 8<br>znaków)                                                                                                    | Weryfikacja negatywna – dokument niezgodny ze<br>schematem xsd [cvc-minLength-valid: Value " with<br>length = '0' is not facet-valid with respect to<br>minLength '1' for type ' <b>TKodPocztowy</b> '. | Niewypełnione pole Kod pocztowy w Konfiguracji/ Firma/<br>Dane Firmy/ PIT-4R, CIT-8.                                                                                                    |
| Nieuzupełnione pole <b>37/66/75/80/81</b> w załączniku <b>CIT-</b><br><b>8_O</b> <i>lub</i><br>Nieuzupełnione pole <b>27/79</b> w załączniku <b>CIT-D</b> <i>lub</i><br>Nieuzupełnione pole <b>P_E1</b> w załączniku <b>CIT-ST</b> <i>lub</i><br>Nieuzupełnione pole <b>P_1</b> w załączniku <b>CIT-ST_A</b> -<br>załącznik do załącznika <b>CIT-ST</b> | Weryfikacja negatywna – dokument niezgodny ze<br>schematem xsd [cvc-minLength-valid: Value " with<br>length = '0' is not facet-valid with respect to minLength<br>'1' for type ' <b>TZnakowy</b> '.]    | Na CIT-8/O wpisana jest Kwota innych dochodów wolnych<br>i/lub Kwota innych odliczeń, a nie jest uzupełnione pole<br>Tytułem i/lub wpisana jest Kwota Zwolnienia, a nie jest<br>uzupełniony Numer decyzji Ministra Finansów i/lub<br>wpisana jest Kwota zaniechania poboru podatku i Data<br>rozporządzenia, a nie jest uzupełniony Tytuł<br>Rozporządzenia i/lub wpisana jest Kwota obniżki z innych<br>tytułów, a nie jest uzupełniony Tytuł obniżki<br>i/lub na CIT/D w Danych darczyńcy/ Informacji<br>o obdarowanym nie jest uzupełnione pole Nazwa Pełna<br>i/lub na CIT-ST nie jest uzupełnione pole Nazwa zakładu<br>(oddziału)<br>i/lub na CIT-ST/A nie jest uzupełniona Nazwa pełna zakładu<br>(oddziału) |
| Niepoprawna wartość '1899-12-30' w polu <b>77/78</b><br>w załączniku <b>CIT-8_O</b> (Data: wartość musi być<br>większa lub równa: 1900-01-01)                                                                                                    | Weryfikacja negatywna – dokument niezgodny ze schematem xsd [cvc-datatype-valid.1.2.1: '00:00:00' is not a valid value for ' <b>date</b> '.]                                                            | Na <b>CIT-8/O</b> wpisany jest Numer decyzji Ministra Finansów i<br>Kwota Zwolnienia, a nie jest uzupełniona <b>Data decyzji</b><br><b>Ministra Finansów</b> i/lub wpisana jest Kwota zaniechania<br>poboru podatku, a nie jest uzupełniona <b>Data</b><br><b>rozporządzenia</b> .                                                                                                    |

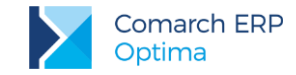

| Nieuzupełnione pole <b>P_28A/78/P_80A</b> w załączniku<br><b>CIT-D</b> <i>lub</i> Nieuzupełnione pole <b>P_D25A</b> w załączniku<br><b>CIT-BR</b> (Kod kraju: dopuszczalne wartości [AF, AX,<br>AL, DZ, AD, AO, AI, AQ, AG, AN, SA, AR, AM, AW,<br>AU, AT, AZ, BS, BH, BD, BB, BE, BZ, BJ, BM, BT,<br>BY, BO, BA, BW, BR, BN, IO, BG, BF, BI, XC, ()]) | Weryfikacja negatywna – dokument niezgodny ze<br>schematem xsd [cvc-enumeration-valid: Value " is not<br>facet-valid with respect to enumeration '[AF, AX, AL, DZ,<br>AD, AO, AI, AQ, AG, AN, SA, AR, AM, AW, AU, AT, AZ,<br>BS, BH, BD, BB, BE, BZ, BJ, BM, BT, BY, BO, BA, BW,<br>BR, BN, IO, BG, BF, BI, XC, CL, CN, HR, CY, TD, ME,<br>DK, DM, DO, DJ, EG, EC, ER, EE, ET, FK, FJ, PH, FI,<br>FR, TF, GA, GM, GH, GI, GR, GD, GL, GE, GU, GG,<br>GY, GF, GP, GT, ()]'. It must be a value from the<br>enumeration.] | Na <b>CIT-D</b> w części dot. danych darczyńcy i/lub<br>w Informacji o obdarowanym nie jest wypełnione pole <b>Kod</b><br><b>kraju</b> .<br>Na <b>CIT-BR</b> w części dot. danych jednostki naukowej nie jest<br>wypełnione pole <b>Kod kraju</b> . |
|----------------------------------------------------------------------------------------------------|----------------------------------------------------------------------------------------------------|----------------------------------------------------------------------------------------------------|
| Nieuzupełnione pole <b>77</b> w załączniku <b>CIT-D</b> (Numer<br>identyfikacji podatkowej: minimalna długość 1<br>znaków, maksymalna długość 30 znaków)                                                                                                    | Weryfikacja negatywna – dokument niezgodny ze<br>schematem xsd [cvc-minLength-valid: Value " with<br>length = '0' is not facet-valid with respect to minLength<br>'1' for type ' <b>TNrIdentyfikacjiPodatkowej</b> '.]                                                                                                    | Niewypełnione pole <b>Identyfikator podatkowy</b> w części dot.<br>Informacji o obdarowanym na załączniku <b>CIT-D</b> .                                                                                                    |
| Niepoprawna wartość '1234567' w polu <b>P_D</b> w<br>załączniku <b>CIT-ST</b> (Kod gminy:<br><u>http://www.stat.gov.pl/broker/access/showSearch.</u><br>jspa)                                                                                                    | Weryfikacja negatywna – dokument niezgodny ze<br>schematem xsd [cvc-enumeration-valid: Value<br>'1234567' is not facet-valid with respect to enumeration<br>'[0201011, 0201022, 0201032, 0201043, 0201052,<br>0201062, 0202011, 0202021, 0202031, 0202041,<br>0202052, 0202062, 0202073, 0203011, 0203022,<br>0203032, 0203042, 0203052, 0203062, ()]'. It must be<br>a value from the enumeration.]                                                                                                    | Niepoprawny <b>Kod gminy</b> w części dot. zakładów/ oddziałów<br>na załączniku <b>CIT/ST</b> (w komunikacie zamiast '1234567' jest<br>podawany błędnie wpisany Kod).                                                                               |

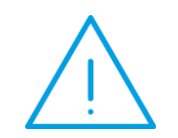

**Uwaga:** Powyższe komunikaty zwracające numer pola podczas walidacji w programie **Comarch ERP Optima** odwołują się do najnowszych formularzy deklaracji składanych **za rok 2017**. W przypadku składania deklaracji bądź ich korekt za inny okres, numeracja pól w treści komunikatów dla poprzednich wzorów może nieznacznie się różnić.

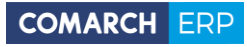

Nieautoryzowane rozpowszechnianie całości lub fragmentu niniejszej publikacji w jakiejkolwiek postaci jest zabronione. Wykonywanie kopii metodą kserograficzną, fotograficzną, a także kopiowanie na nośniku filmowym, magnetycznym lub innym, powoduje naruszenie praw autorskich niniejszej publikacji.

Copyright © 2016 COMARCH Wszelkie prawa zastrzeżone.